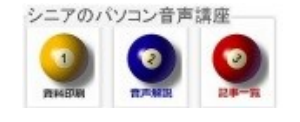

2014/05/23

## 選択部分を印刷する(IE)

ホームページの作りが、左右に分かれていて、必要な部分だけ印刷したいことがあります。ブラウザで インターネット・エクスプローラ(IE)を使っている場合のケースでご案内します。

## 1. 範囲選択

| EVERNOTE                                                                                                    | 製品紹介 ▼   ビジネス   MARKET   日本語語プログ                                                                       | ・サインイン ・ダウンロード<br>・アカウント作成 ・プレミアム会社                                                             |
|----------------------------------------------------------------------------------------------------|----------------------------------------------------------------------------------------------------|-------------------------------------------------------------------------------------------------|
|                                                                                                    |                                                                                                    | 4                                                                                               |
| Get the latest not                                                                                                    | SEARCH                                                                                                 |                                                                                                 |
| Evenote から最新の情報をお届けします。使利な使い方のビ<br>などをご覧くだめ、                                                                                                    | カテゴリーを継訳<br>Select Month ・                                                                             |                                                                                                 |
|                                                                                                    | ]                                                                                                    | CONNECT                                                                                         |
| 画像をノートに添付する                                                                                                    |                                                                                                    | RSS74-F                                                                                         |
| 2014年 4月 15日   Posted by EvernoteJapar                                                                                                    | n in Evernoteの使い方                                                                                      | TWITTER 7771-                                                                                   |
| ¥94−1 (17 🖬 UNNA I (247 🛛                                                                                                    | 5 CLED 13 No comments                                                                                  | FACEBOOK                                                                                        |
| Evernote には、テキスト・画像・ファイル・音声・V<br>たくさんの情報を記録する方法として、とても効果の                                                                                                    | Veb クリップなど、ほぼ何でも保存できますが、なかでも画像は素早く<br>りです。例えばこんな使い方があります。                                              | 1 サーバーステータス(興議)                                                                                 |
| <ul> <li>会議でホワイトボードの内容を記録しておく</li> <li>現地講査で、現場の様子を撮影。その他の、</li> <li>いただしたる各体接張して、連絡先を追加</li> <li>領収書を撮影して、常知者が得代わりに、あるい</li> <li>手書きノートやメモモデジタル化</li> </ul> | /ートモー場に保存<br>は会社への建立を忘れないようこ                                                                           | <ul> <li>RECENT POSTS</li> <li>Evernote を見込客や覚会のリ<br/>サーチに活用</li> <li>物書きる下志客さんのデジタル</li> </ul> |
| Evernote に面像で残すメリットは、一幅にしてた<br>保存した面像を確認できることです。例えば、ノート<br>ります。また、Evernote の文字認識技術により、                                                                       | くさんの情報経2録できることはもちろんのこと、いつでもどこからでも<br>そのものを持ち歩かなくても、ノートの中身をどこでも見られるようにな<br>画像の中にある文字を挟祭することができるようになります。 | とアナログを融合した知め生産術<br>Evernote 連携アプリを表彰す<br>る「Platform Awards」のお知らせ                                |

赤枠のところを印刷したいとします

IE でページを開き印刷したいところをマウスで ドラッグして範囲選択(反転します)

| 回1家をノート!                                                                         | CAR11 9 Q                  |                 |                          |             |  |  |  |
|----------------------------------------------------------------------------------|----------------------------|-----------------|--------------------------|-------------|--|--|--|
| 2014年 4月 15日                                                                     | Posted by EvernoteJapan in | Evernoteの使い方    |                          |             |  |  |  |
| <b>ダッイート</b> {17                                                                 | 🖬 いいね! <247 🛛 B!           | 5 CLIP          |                          | No comments |  |  |  |
|                                                                                  |                            |                 |                          |             |  |  |  |
| Evernote こは、テキ                                                                   | F.スト・画像・ファイル・音声・We         | ab クリップなど、ほぼ何です | ら保存できますが、なかで             | も画像は素早く     |  |  |  |
| たくさんの情報を記録                                                                       | する方法として、とても効果的             | です。例えばこんな使い方    | があります。                   |             |  |  |  |
| <ul> <li>会議でホワイト</li> </ul>                                                      | ボードの内容を記録しておく              |                 |                          |             |  |  |  |
| <ul> <li>・ 規範関連で、規模の様子を撮影。その他のノートを一緒に保存</li> <li>・ ただいた名前を撮影して、直接先を追加</li> </ul> |                            |                 |                          |             |  |  |  |
| 領収書を撮影して、家計薄代わりに、あるいは会社への請求を忘れないように                                              |                            |                 |                          |             |  |  |  |
| ・手書きノートや                                                                         | メモもデジタル化                   |                 |                          |             |  |  |  |
| Evernote C 🗐 🕸 🕅                                                                 | 残すメリットは、一瞬にしてたくる           | ちんの情報を記録できること   | はもちろんのこと、いつて             | でもどこからでも    |  |  |  |
| 保存した画像を確認                                                                        | できることです。例えば、ノートも           | のものを持ち歩かなくても    | 、ノートの中身をどこでも             | 見られるように     |  |  |  |
| /よりま 9 。ま/こ、EVEI                                                                 | mote <u>の文子認識技術により、</u>    | 画像の中にのる文子を快い    | <u> % 9 ることかできるように</u> / | よります。       |  |  |  |
|                                                                                  | 1件一致しました。                  | , ◀▶ Q弁当        | ③ 〔 完了                   |             |  |  |  |
|                                                                                  |                            |                 |                          |             |  |  |  |
| 5                                                                                | ランチ 2013年11月29日            |                 |                          |             |  |  |  |
|                                                                                  |                            |                 |                          |             |  |  |  |
|                                                                                  | 1. A                       | -               |                          |             |  |  |  |
|                                                                                  | ( 12 2 3                   |                 |                          |             |  |  |  |

範囲選択したところで

反転した文字のところで右クリック>印刷プレビ ュー

## 2. 印刷画面で 印刷範囲を設定します

最初は表示されたとおり印刷する」となっていま すが ▼をクリックして変更します

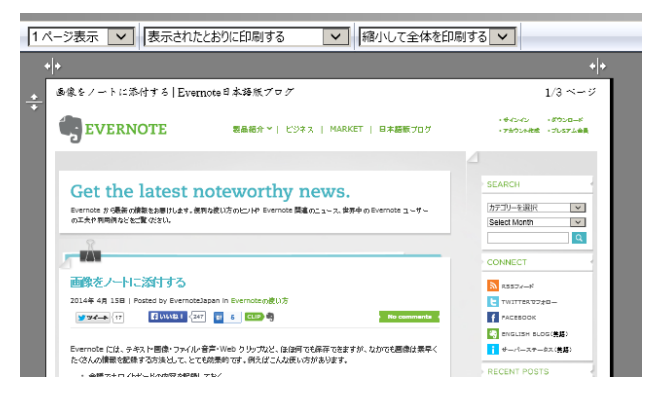

赤丸印のように変更します

- 選択された部分を印刷を選びます
- サイズ 100%を選びます

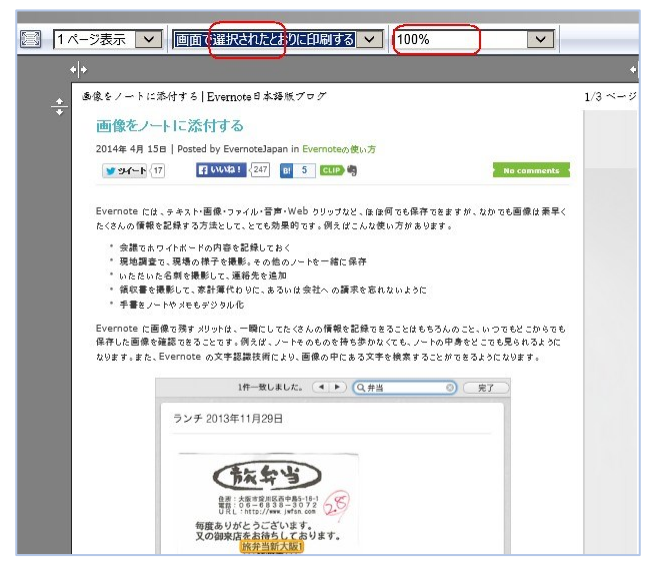

## 3. 今回使用したサイト(練習用)

「EverNote で 画像をノートに添付する」

http://blog.evernote.com/jp/2014/04/15/17724?utm\_sourc e=silverpop&utm\_medium=email&utm\_campaign=may 2014jjp

(hanaki)